## WINDOWS 10: EXPLORER - SPEICHERPLATZ WIRD NICHT ANGEZEIGT

## ANSICHT MIT SPEICHERPLATZ

Links klicken Sie auf »Dieser PC«

Klicken Sie auf das Register »Ansicht«

Markieren Sie »Kacheln« - nur hier erhalten Sie den Speicherplatz angezeigt<sup>1</sup>

| 🚽 🛛 🚽 🚽 Dieser PC                                                             |                                                                                                    |
|-------------------------------------------------------------------------------|----------------------------------------------------------------------------------------------------|
| Datei Computer Ansicht                                                        |                                                                                                    |
| Navigationsbereich                                                            | Extra große Symbole     Große Symbole     M       Kleine Symbole     E Liste     E D       Kacheln     E Inhalt |
| Bereiche                                                                      | Layout                                                                                                    |
| $\leftarrow$ $\rightarrow$ $\checkmark$ $\uparrow$ $\blacksquare$ > Dieser PC |                                                                                                    |
| > 📌 Schnellzugriff                                                            | ▲ Ordner (7)                                                                                                    |
| > 🦲 iCloud Drive                                                              | 3D-Objekte                                                                                                    |
| <ul> <li>&gt; (1) iCloud-Fotos</li> <li>&gt; (2) OneDrive</li> </ul>          | Musik                                                                                                    |
| > 💻 Dieser PC                                                                 | ✓ Geräte und Laufwerke (4)                                                                                      |
| > 🐂 Bibliotheken                                                              | Festplatte 1 (C:)                                                                                               |
| > 👝 CD DVD Sich (G:)                                                          | 672 GB frei von 953 GB                                                                                          |

## REGISTER ANSICHT DETAILS – HIER KÖNNEN SIE DIE SPALTEN SELBST BESTIMMEN

| acheln                                                                                                    | Layout                                                                        | v<br>v<br>Sortieren<br>nach v<br>A | sparen ninzurugen +<br>Sröße aller Spalten anpassen<br>Iktuelle Ansicht | Ausgebl     | Kl<br><b>recł</b><br>die 1 | icken Sie mit der<br><b>1ten</b> Maustaste auf<br>Spaltenüberschrift               |
|----------------------------------------------------------------------------------------------------|-------------------------------------------------------------------------------|------------------------------------|-------------------------------------------------------------------------|-------------|----------------------------|------------------------------------------------------------------------------------|
| Name                                                                                                    | Тур                                                                           | Gesamtgröße                        | Freier Speicherplatz                                                    | Dateisystem | N                          | Aarkieren Sie die                                                                  |
| Ordner (/)  JD-Objekte  Bilder  Construction  Desktop  Documents                                                     | Systemordner<br>Systemordner<br>Systemordner<br>Systemordner                  |                                    |                                                                         |             | gew                        | VUNSCHTEN Spalten.                                                                 |
| <ul> <li>Downloads</li> <li>Musik</li> <li>Videos</li> <li>Geräte und Laufwer</li> </ul>                             | Systemordner<br>Systemordner<br>Systemordner                                  |                                    |                                                                         |             |                            | Größe <u>a</u> ller Spalten anpassen<br>Name<br>Syp                                |
| <ul> <li>Downloads</li> <li>Musik</li> <li>Videos</li> <li>Geräte und Laufwert</li> <li>Festplatte 1 (C:)</li> </ul> | Systemordner<br>Systemordner<br>Systemordner<br>ke (4)<br>Lokaler Datenträger | 953 GB                             | 672 GB                                                                  | VTFS        |                            | Größe aller Spalten anpassen<br>Varne<br>Syp<br>Gesamtgröße<br>reier Speicherplatz |

Weitere...

<sup>1</sup> Auch bei der Anzeige Details, wenn die Spalten aktiviert sind.